附件:

# 淄博市住房公积金网厅职工账户封存、启封和个人补 缴(批量导人)操作手册

打开淄博市住房公积金管理中心网站(网址 http://zfgjj.zibo.gov.cn/),点击住房公积金网上服务大厅,登录单 位网厅。

#### 一、批量职工账户封存(文件导入)

依次点击【当月汇缴】-【当月有变化】-【变更清册】。

| 住房公积金网上服务厅 <sub>单位用户</sub>                                       | <b>A X Z</b><br>By GB 220 |
|------------------------------------------------------------------|---------------------------|
| 当前位置: 🞧 首页 > 🖶 当月汇缴                                              | 返回上一页 2 帮助中心              |
| 空夏清册         ① 当月有变化         ② 星数调整清册         ④ 小小微         当月汇缴 |                           |

点击【批量封存导入】

|         |             | Į            | 門工姓名         |        |           | 身份证号     |          |      |     |
|---------|-------------|--------------|--------------|--------|-----------|----------|----------|------|-----|
| 业务类型全部  | ~           | Я            | C缴年月 2021.04 |        |           |          |          |      |     |
| 更清册数据列表 | 数据保存后请提交,待  | 公积金中心审核后生效   |              |        |           |          |          |      |     |
| り 童師 日期 | 工新开户 🦾 职工启制 | t 🛅 职工封存 🕑 t | 修改 🗙 删除      | 💼 收件扫描 | 🔊 新开户文件导入 | ♪ 批星封存导入 | ♪ 批量启封导入 | ▶ 提交 |     |
| 即工账号    | 一姓名         | 变更日期         | 证件号码         |        | 汇缴年月      | 处理类型     | 封存状态     |      | 月繳額 |

#### 点击【模板下载】下载模板文件

| 封存文件导入                                                                     |                   |         |   | × |
|----------------------------------------------------------------------------|-------------------|---------|---|---|
| 需要导入字段以及与导入文件中所对应的列序号如下<br>*请注意导入文件的第一行列标题与如下配置列标题<br>"职工账号*,职工姓名*,身份证号* * | ····· 模板下载<br>财应* |         |   |   |
| 附件: 选择文件 未选择任何文件                                                           | 封存类型              | 请选择封存类型 | ~ |   |
| 2 号入 日 直询                                                                  |                   |         |   |   |

填写模板文件后,点击【选择文件】,选择"封存类型", 点击【导入】

|       | 网上服务厅                                     | 导入成功                                   |      |   | 确定 |   |
|-------|-------------------------------------------|----------------------------------------|------|---|----|---|
| > 🖽 🕯 | 封存文件导入                                    |                                        |      |   |    | × |
|       | 需要导入字段以及与导入文件中所对应的<br>*请注意导入文件的第一行列标题与如下[ | 可序号如下: 模板下载<br>记 <mark>置列标题对应</mark> * |      |   |    |   |
|       | "职工账号*,职工姓名*,身份证号* "                      |                                        |      |   |    |   |
|       | 附件: 选择文件 批量启封封存.xls                       | 封存类型                                   | 退休封存 | • |    |   |
|       | り 母入 日 直询                                 |                                        |      |   |    |   |

## 选择任一职工,点击【收件扫描】上传材料

| り 音調 日 日 | 职工新开户 💧 职工师 | 封 📩 职工封存  | 🕜 修改 | 🗙 删除 | 💼 收件扫描 | 🔊 新开户文件导入 | ♪ 批量封存导入 | 🔊 批量启封导入 |     |
|----------|-------------|-----------|------|------|--------|-----------|----------|----------|-----|
| ■ 职工账号   | 姓名          | 变更日期      |      | 证件号码 |        | 汇缴年月      | 处理类型     | 封存状态     | 月繳額 |
|          |             | 2021.06.0 | 7    |      |        | 2021.04   | 封存       | 退休封存     |     |
|          |             | 2021.06.0 | 7    |      |        | 2021.04   | 封存       | 退休封存     |     |
|          |             | 2021.06.0 | 7    |      |        | 2021.04   | 封存       | 退休封存     |     |

## 点击【提交】,提交业务

| 住房公积金        | 全网上服务        | <u>F</u>   | 您的业务已提交成<br>进行评价,您的意 | 叻,您的微信可能;<br>见对我们很重要! ! | 会收到"好差评"评价链接<br>如遇问题,请拨打12329熟 | , 欢迎您<br>线咨询!<br>确定 |        | n<br>M |             | 200<br>1200 |
|--------------|--------------|------------|----------------------|-------------------------|--------------------------------|---------------------|--------|--------|-------------|-------------|
| 当前位置: 🟠 首页 🗇 | 🖬 当月汇数 > 🕞 变 | 更清册        |                      |                         |                                |                     | . Kolt | 一页     | <b>?</b> 88 |             |
| 🕞 变更清册       |              |            |                      |                         |                                |                     |        |        |             |             |
| 更清册查询区       |              |            |                      |                         |                                |                     |        |        |             |             |
| 职工账号         |              |            | 职工姓名                 |                         |                                | 身份证号                |        |        |             |             |
| 业务类型 全部      | ~            |            | <b>江教年月</b> 2021.04  | 1                       |                                |                     |        |        |             |             |
| 更清册数据列表 数    | 据保存后请提交,待公转  | 合中心审核后生效   |                      |                         |                                |                     |        |        |             |             |
|              |              |            |                      |                         |                                |                     |        |        |             |             |
| ■ 职工账号       | 姓名           | 变更日期       | 证件号码                 | 0                       | 汇缴年月                           | 处理类型                | 封存状态   | 月4     | 數额          |             |
|              |              | 0001.00.07 |                      |                         | 2021.04                        | 封存                  | 退休封存   |        |             |             |
|              |              | 2021.00.07 |                      |                         |                                |                     |        |        |             |             |
|              |              | 2021.06.07 |                      |                         | 2021.04                        | 封存                  | 退休封存   |        |             |             |

## 二、批量职工账户启封(文件导入)

依次点击【当月汇缴】-【当月有变化】-【变更清册】。

| 住房公积金网上服务厅 <sub>单位用户</sub>                                                        | <b>合 次 20</b><br>前页 设置 注前 |
|-----------------------------------------------------------------------------------|---------------------------|
| 当前位置: Qi 首页 > 西当月汇数                                                               | 返回上一页 2 帮助中心              |
| 空夏清册         ① 当月有变化         ② 当月有变化         ② 登遊调整清册         ② 个人补偿         当月汇缴 |                           |

## 点击【批量启封导入】

|         |                                   |                                               | 职工姓名                                                                  |                                                                                                    |                                                                                                    |                                                                                                    | 身份证号                                                                                                    |                                                                                                    |                                                                                                    |                                                                                                    |
|---------|-----------------------------------|-----------------------------------------------|-----------------------------------------------------------------------|----------------------------------------------------------------------------------------------------|----------------------------------------------------------------------------------------------------|----------------------------------------------------------------------------------------------------|----------------------------------------------------------------------------------------------------|----------------------------------------------------------------------------------------------------|----------------------------------------------------------------------------------------------------|----------------------------------------------------------------------------------------------------|
| ß       | ~                                 |                                               | 汇缴年月                                                                  | 2021.04                                                                                                    |                                                                                                    |                                                                                                    |                                                                                                    |                                                                                                    |                                                                                                    |                                                                                                    |
|         |                                   |                                               |                                                                       |                                                                                                    |                                                                                                    | ise natise natise natise natise                                                                                            |                                                                                                    |                                                                                                    |                                                                                                    |                                                                                                    |
| 利表 数据保存 | 后请提交,待公                           | 积金中心审核后生效                                     | \$                                                                    |                                                                                                    |                                                                                                    |                                                                                                    |                                                                                                    |                                                                                                    |                                                                                                    |                                                                                                    |
| 3 职工新开户 | 🌧 职工启封                            | 💼 职工封存                                        | 🕑 修改                                                                  | 🗙 删除                                                                                                    | 🖬 收件扫描                                                                                                    | > 新开户文件导入                                                                                                    | ♪ 批量封存导入                                                                                                    | >♪ 批量启封导入                                                                                                    | → 提交                                                                                                    |                                                                                                    |
| 姓名      |                                   | 变更日期                                          | ũ                                                                     | E件号码                                                                                                    |                                                                                                    | 汇缴年月                                                                                                    | 处理类型                                                                                                    | 封存状态                                                                                                    |                                                                                                    | 月繳额                                                                                                    |
|         |                                   |                                               |                                                                       |                                                                                                    |                                                                                                    |                                                                                                    |                                                                                                    |                                                                                                    |                                                                                                    |                                                                                                    |
|         | 8<br><b>数据保有</b><br>3 职工新开户<br>姓名 | 5 V<br>制表 数据存有后端提文,待公<br>3 职工新开户 全 职工启封<br>姓名 | 5 v<br>1表 数据保存后请提文,待公积金中心申核后生数<br>5 职工新开户  1 即工启封  1 职工封存<br>文弦  文更日期 | S     、     工業年月       別表 数据保存后満提文, 待公沢会中心申核后生放        日 职工新开户     金 职工信封     室 职工封存     ピ 修改       女更日期     女更日期< | S     、     正歌年月     2021.04       川麦     数螺保存后端提文, 徐公积金中心曲线后生发      2021.04       副王新开户     ▲ 职工启封     室 职工封存     ピ 修改     关 删除       姓名     支更日期     证件号码 | 支援保存局清提文,徐公职会中心伸终后生发     2021.04       調工新开户     企 职工启封     置 职工封存     ピ 條政     米 删除     旨 收付扫描       域名     支更日期     亚什号码 | 工業年月     2021.04       調査     数据保存后講提文, 体公長本小の申核后生放       副工新开户     全. 职工結材       算. 取工結材     室. 現日期       姓名     女.見日期 | 文<工業年月         2021 04           調査         数据保存后满提文,徐公识会中心曲核后生发           副工新开户         金         职工新开启         2 (1 (1 + 1))           型工新开户         金         取工新存         2 (1 (2 + 1))         3 (1 + 1))           型工新开户         金         取工新存         2 (1 (2 + 1))         3 (1 + 1))           型         委         委         項目         11(1 + 1))         11(1 + 1)) | 文         江教年月         2021.04           講講書         教課書         新田市市場課金、徐公祝会中心申報届生女         文         新田市市         会         取工結時         会         取工結時         会         知道         新田市市         会         批量封存号へ、         会         批量目前         会         批量目前         会         批量         目前         合         批量目         目         品         批量目         目         記         批量         目         品         批量         目         批量         目         批量 | 文         江歌年月         2021.04           調正新开户         ▲ 职工启封         旨 职工封存         ② 條次         关 删除         旨 咬什词猫         ③ 新开户文件导入         ④ 批星封存导入         ④ 批星启封号入         ④ 提交           姓名         或理日期         证件号码         证像年月         如理关型         封存状态 |

点击【模板下载】,下载文件模板

| 启封文件导入                                                      | × |
|-------------------------------------------------------------|---|
| 需要导入字段以及与导入文件中所对应的列序号如下: 模板下载<br>*请注意导入文件的第一行列标题与如下配置列标题对应* |   |
| "职上账号*,职工姓名*,身份证号*"<br>附件: [选择文件]未选择任何文件                    |   |
| ● 导入 日 査询                                                   |   |
|                                                             |   |

#### 打开模板文件,填写相关信息。

| .d | A                   | В         | C        |  |
|----|---------------------|-----------|----------|--|
| 1  | 淄博住房公积金             | 管理中心住房公积。 | 金批量启封封存表 |  |
| 2  | 职工账号 <mark>*</mark> | 职工姓名*     | 身份证号*    |  |
| 3  |                     |           |          |  |
| 4  |                     |           |          |  |
| 5  |                     |           |          |  |
| 6  |                     |           |          |  |
| 7  |                     |           |          |  |
| 8  |                     |           |          |  |
| 9  |                     |           |          |  |
| 10 |                     |           |          |  |

保存并关闭模板文件,点击【选择文件】,选择模板文件后 再点击【导入】,导入相关信息

|       | 可上服务厅                | 导入成功               | 确定 |   |
|-------|----------------------|--------------------|----|---|
| > 🖬 🕯 | 启封文件导入               |                    |    | × |
|       | 需要导入字段以及与导入文件中所对应的列展 | 客号如下: 模板 <b>下载</b> |    |   |
|       | *请注意导入文件的第一行列标题与如下配置 | 量列标题对应*            |    |   |
|       | "职工账号*,职工姓名*,身份证号* " |                    |    |   |
|       | 附件: 选择文件 批量启封封存.xls  |                    |    |   |
|       | り 导入 日 直询            |                    |    |   |
| 教居保   |                      |                    |    |   |

#### 选择任一职工点击【收件扫描】上传相关材料

| 王账号                                                                                                    | A 907    |          |                   | 职工姓名 | 0001.01 |               |           |     | 身份证号  |          |      |     |
|----------------------------------------------------------------------------------------------------|----------|----------|-------------------|------|---------|---------------|-----------|-----|-------|----------|------|-----|
| .9994 B                                                                                                    | ±Φ       | •        |                   | 儿蚊牛用 | 2021.04 | S             |           |     |       |          |      |     |
| 更清册数                                                                                                    | 据列表 数据保存 | 后请提交,待公利 | <b>!</b> 金中心审核后生效 |      |         |               |           |     |       |          |      |     |
|                                                                                                    |          |          |                   |      |         | -             |           |     |       |          | _    |     |
| 。 查询                                                                                                    | 🗖 职工新开户  | 🌧 职工启封   |                   | 化化学  | 🗙 删除    | <b>一</b> 收件扫描 | ▶ 新开户文件导入 | ▶ 批 | 重封存导入 | ▶ 批重启封导入 | ▶ 提交 |     |
| <ul> <li>         ・</li> <li>         ・</li> <li>         ・&lt;</li></ul> | 号 姓名     |          | 变更日期              | ĩ    | 正件号码    |               | 汇缴年月      |     | 处理类型  | 封存状态     |      | 月缴額 |
|                                                                                                    |          |          | 2021.06.07        |      |         |               | 2021.04   |     | 其它启封  |          |      |     |
|                                                                                                    |          |          | 2021.06.07        |      |         |               | 2021.04   |     | 其它启封  |          |      |     |
|                                                                                                    |          |          | 2021.06.07        |      |         |               | 2021.04   |     | 其它启封  |          |      |     |

#### 点击【提交】按钮,提交业务。

| 住房公司       | 只金网上                          | 服务厅                       | 您的业<br>进行评         | 务已提交成现<br>价,您的意见 | 力,您的微信可能≅<br>见对我们很重要!∮ | 会收到"好差评"评价链接<br>G遇问题,请拨打12329热 | 度, 欢迎您<br>9.线咨询!<br> |        |        |     |  |
|------------|-------------------------------|---------------------------|--------------------|------------------|------------------------|--------------------------------|----------------------|--------|--------|-----|--|
| 当前位置: 🟠 首び | 页 > 🖪 当月汇缴 💈                  | - 2 変更清册                  |                    |                  |                        |                                |                      | ž      | 间上一页   | 2 4 |  |
| 🕞 变更清册     |                               |                           |                    |                  |                        |                                |                      |        |        |     |  |
| £更清册查询区    |                               |                           |                    |                  |                        |                                |                      |        |        |     |  |
| 职工账号       |                               |                           | 职工姓名               | 5                |                        |                                | 身份证号                 |        |        |     |  |
| 业务类型 全部    | ~                             |                           | 汇缴年月               | 2021.04          |                        |                                |                      |        |        |     |  |
|            | <b>数据保存后请提文</b><br>4工新开户 🌰 职工 | ,待公积金中心审核后生的<br>启封 📑 职工封存 | <b>数</b><br>22 18改 |                  | 🔓 收件31描                | 新开户文件导入                        | 别批量封存导入              | 小批量启封导 | 入 🔊 提交 |     |  |
| □ 职工账号     | 姓名                            | 变更日期                      |                    | 证件号码             | 0                      | 汇缴年月                           | 处理类型                 | 封存状    | 5      | 月繳額 |  |
|            |                               | 2021.06.07                |                    |                  |                        | 2021.04                        | 其它启封                 |        |        |     |  |
|            |                               |                           |                    |                  |                        |                                |                      |        |        |     |  |
|            |                               | 2021.06.07                |                    |                  |                        | 2021.04                        | 其它启封                 |        |        |     |  |

## 三、批量个人补缴(文件导入)

依次点击【当月汇缴】-【当月有变化】-【个人补缴】。

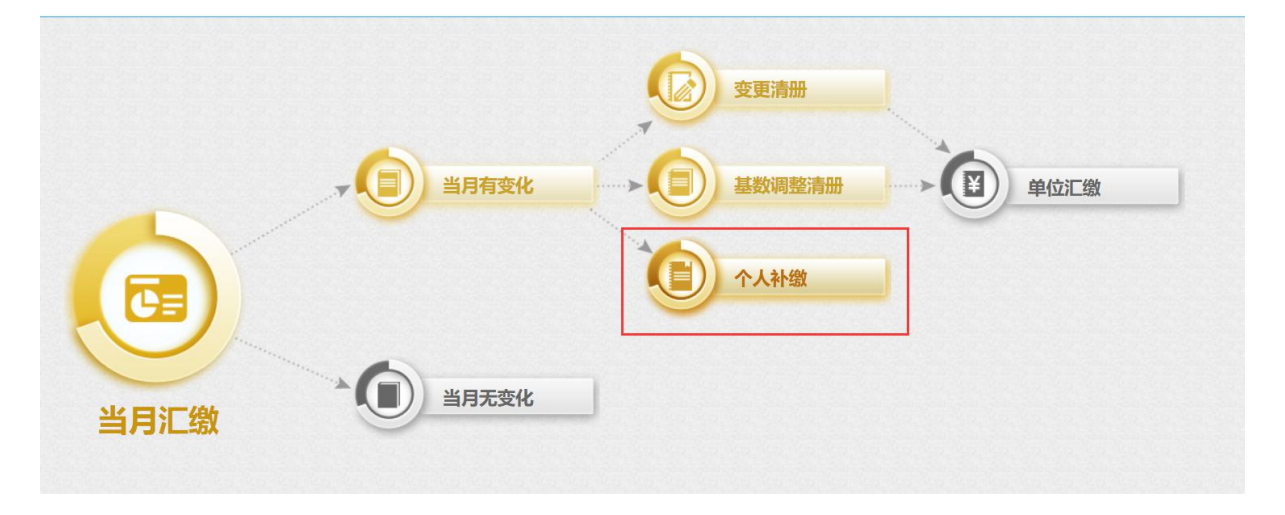

### 点击【文件导入】

| 激清册查询区                                                                  |                                                                                                    |      |                                                                    |           |                                               |                                   |                                  |              |          |
|-------------------------------------------------------------------------|----------------------------------------------------------------------------------------------------|------|--------------------------------------------------------------------|-----------|-----------------------------------------------|-----------------------------------|----------------------------------|--------------|----------|
| 职工账号                                                                    |                                                                                                    | I    | 职工姓名                                                               |           |                                               | 补缴送型 请选择                          | ~                                | 汇缴年月 2021.04 | 4        |
| ·缴清册数据列表                                                                |                                                                                                    |      |                                                                    |           |                                               |                                   |                                  |              |          |
|                                                                         |                                                                                                    |      |                                                                    |           |                                               |                                   |                                  |              |          |
| 🔎 査询 📑 个人补缴                                                             | 🕑 修改                                                                                                    | ★ 删除 | → 文件号入                                                             | - ● 提求    | ε                                             |                                   |                                  |              |          |
| <ul> <li>2 查询</li> <li>① 東工账号</li> </ul>                                | <b>ピ</b> 修改<br>职工姓名                                                                                                    | 🗙 删除 | 文件导入 处理类型                                                          | 提求        | をしていた。                                        | 补缴年月                              | 受理日期                             | 补缴备注         | 业务状态     |
| <ul> <li>▶ 查询</li> <li>▶ 个人补缴</li> <li>□ 职工账号</li> <li>□ 合计:</li> </ul> |                                                                                                    | ★ 删除 | 文件导入<br>处理类型                                                       | → 提求<br>i | 5<br>N缴金额<br>6,000.00                         | ≹\缴年月                             | 受理日期                             | 补缴备注         | 业务状态     |
| <ul> <li>▶ 査询</li> <li>▶ 个人补缴</li> <li>□ 即工账号</li> <li>□ 合计:</li> </ul> | ☑ 修改<br>职工姓名<br>#3 笔                                                                                                    | ★ 删除 | ★ 文件导入<br>处理类型<br>其它补缴                                             | 提求        | 2<br>N敏金额<br>6,000.00<br>1,000.00             | <b>补缴年月</b><br>2021.04            | 受理日期<br>2021.06.07               | 补缴备注         | 业务状态     |
| ク 査询     予 人补缴       取工账号     合计:                                       | 俊敬     御政     御政 | ★ 删除 | <ul> <li>文件导入</li> <li>处理类型</li> <li>其它补缴</li> <li>其它补缴</li> </ul> | ● 提求      | 2<br>計鑽金额<br>6,000.00<br>1,000.00<br>2,000.00 | <b>計缴年月</b><br>2021.04<br>2021.04 | 受理日期<br>2021.06.07<br>2021.06.07 | 补缴备注         | 业务状态<br> |

## 点击【模板下载】,下载模板文件,按照模板填写信息

| 补缴清册                            | 一一一一一一一一一一一一一一一一一一一一一一一一一一一一一一一一一一一一一                                                  |                                                                                    | ×     |
|---------------------------------|----------------------------------------------------------------------------------------|------------------------------------------------------------------------------------|-------|
| 需要导入<br>*请注意:<br>*訳I账<br>附件: [] | 字段以及与导入文件中所对应的列序号如下:<br>与入文件的第一行列标题与如下配置列标题环<br>号*,职工姓名*,补缴金颜**       法建文件     未选择任何文件 | 模版下载<br>()<br>()<br>()<br>()<br>()<br>()<br>()<br>()<br>()<br>()<br>()<br>()<br>() |       |
|                                 | A                                                                                      | В                                                                                  | C     |
| 1                               |                                                                                        | 当月汇缴_职工补缴                                                                          | 导入    |
| 2                               | 职工账号*                                                                                  | 职工姓名*                                                                              | 补缴金额* |
| 3                               |                                                                                        |                                                                                    |       |
| 4                               |                                                                                        |                                                                                    |       |
| 5                               |                                                                                        |                                                                                    |       |
| 6                               |                                                                                        |                                                                                    |       |
| 7                               |                                                                                        |                                                                                    |       |
| 8                               |                                                                                        |                                                                                    |       |
| 9<br>10                         |                                                                                        |                                                                                    |       |
| 11                              |                                                                                        |                                                                                    |       |
| 12                              |                                                                                        |                                                                                    |       |
|                                 |                                                                                        |                                                                                    |       |

# 选择文件后,点击【导入】按钮,导入信息

| AN          |                               | 确定 |
|-------------|-------------------------------|----|
| <b>60</b> • | 补缴清册文件导入                      | ×  |
|             | 需要导入字段以及与导入文件中所对应的列序号如下: 模板下载 |    |
|             | *请注意导入文件的第一行列标题与如下配置列标题对应*    |    |
|             | "职工账号",职工姓名",补缴金额" =          |    |
|             | 附件: 选择文件 当月汇缴_职工补缴导入_xis      |    |
|             | ク 导入 日 直海                     |    |
| 缴           |                               |    |

## 点击【提交】按钮,提交数据

| 日を含む黒                                                                                                    | 网上服                                                     | 易厅                | 您的业务已提交成功,您的微信可<br>进行评价,您的意见对我们很重要                                                         | 能会收到"好差评"评价<br>! 如遇问题,请拨打123           | 介链接,欢迎您<br>)29热线咨询!<br>语定        |                     |          |
|----------------------------------------------------------------------------------------------------|---------------------------------------------------------|-------------------|--------------------------------------------------------------------------------------------|----------------------------------------|----------------------------------|---------------------|----------|
| 当前位置: 🔐 首页 🔸 🛃                                                                                                    | 当月汇缴 > 📑 २                                              | ト數清册              |                                                                                            |                                        |                                  | 返回上一                | 页 2 帮助中心 |
| 📄 补懲清册                                                                                                    |                                                         |                   |                                                                                            |                                        |                                  |                     |          |
| 补缴清册查询区                                                                                                    |                                                         |                   |                                                                                            |                                        |                                  |                     |          |
| 职工账号                                                                                                    |                                                         | 职工姓名              |                                                                                            | 补缴类型 请选择                               | ~                                | <b>江歌年月</b> 2021.04 |          |
| and the second second sec |                                                         |                   |                                                                                            | New York Charles                       |                                  |                     |          |
| 补缴清册数据列表                                                                                                    |                                                         |                   |                                                                                            |                                        |                                  |                     |          |
| → 懲清册数据列表   ク 査询   ○ 合い、                                                                                                    | · 🕑 修改 🗙                                                | 删除 🎝 文件导入         | ● 提交                                                                                       |                                        |                                  |                     |          |
| <ul> <li>計算用数据列表</li> <li>○ 查询 ● 个人补缴</li> <li>○ 即工账号</li> </ul>                                                                                                    | ☑ 修改 ★ 职工姓名                                             | 删除 3 文件导入         | ● 提交<br>計鍛金額                                                                               | 計缴年月                                   | 受理日期                             | 补缴备注                | 业务状态     |
| <ul> <li>         計算法         予 査询 予 个人計算     </li> <li>         第工账号         合社:           </li> </ul>                                                                                                    | 2 修改 ★ IUT姓名 共3笔                                        | 删除 🔊 文件导入<br>处理类型 | ● 提交<br>計像金額<br>6,000.01                                                                   | 补缴年月                                   | 受理日期                             | 补缴备注                | 业务状态     |
|                                                                                                    | ☑ 修政 ★ 即 <u>T姓名</u> 共3笔                                 | 删除 2 文件导入<br>处理类型 | <ul> <li>提交</li> <li>計像金額</li> <li>6,000.01</li> <li>1,000.01</li> </ul>                   | <b>計缴年月</b><br>〕<br>〕2021.04           | 受理日期<br>2021.06.07               | 补缴备注                | 业务状态     |
| 林燃清册数据列表 の 宣命 ① 个人計版 即工账号 合計:                                                                                                    | <ul> <li>☑ 修政 ★</li> <li>即丁姓名</li> <li>共 3 笔</li> </ul> | 一般 文件号入           | <ul> <li>建交</li> <li>計機金額</li> <li>6,000.01</li> <li>1,000.01</li> <li>2,000.01</li> </ul> | <b>計版年月</b><br>3<br>2021.04<br>2021.04 | 受理日期<br>2021.06.07<br>2021.06.07 | 补缴备注                | 业务状态<br> |